## COMMENT PAYER AVEC PAYPAL OU VOTRE CARTE BANCAIRE SUR NOTRE SITE INTERNET

Choisissez vos articles et mettez les dans le panier en utilisant le bouton « ajoutez au panier ».Une fois que tous les articles désirés sont dans le panier, vous pouvez cliquer le bouton « commander ».

|                                                                                                    |                               | asorgorsim                                                      | 1101         |                    |                                                                                                    |
|----------------------------------------------------------------------------------------------------|-------------------------------|-----------------------------------------------------------------|--------------|--------------------|----------------------------------------------------------------------------------------------------|
| Accueil » Catalogue » Contenu (                                                                                                    | du panier                     |                                                                 | Fermeture de | session   Mon comp | te   Voir panier   Commander                                                                                                    |
| Catégories<br>Accessoires (10)                                                                                                    | Qu'y a t'il dans mon panier ? |                                                                 | Panier       |                    | Panier                                                                                                    |
| Accessores conners (29)<br>Boltiars et coffrets (27)<br>Cábles, Fils, Gaines &<br>Cordons-> (103)<br>Cellulas & Diamants (29)<br>Circuits imprimés (29)       | Supprimer                     | Produit(s)                                                      | Qté.<br>1    | Total<br>8.07EUR   | 0.07EUR<br>Historique commandes                                                                                                    |
| Composents actifs-> (763)<br>Composents<br>électroméceniques-> (113)<br>Composents passifs-> (789)<br>Connectiques-> (373)<br>Dissipateurs (28)               |                               |                                                                 | Sou          | s-Total : 0.07FUR  | CIP2F70 CIP2F70 COMPS EH2                                                                                                    |
| Electronique de loisirs-> (80)<br>Energie-> (189)<br>Kits-> (55)<br>Kits montés-> (52)                                                                        | @Recalculer)                  | Continuer achats                                                | (            | Commander          | ιgc1s 🦉<br>μΡ57g                                                                                                    |
| Leds & Ampoules (56)<br>Matériel Informatique (4)<br>Nettoyants, Jubrifantis, vernis,<br>consommables (8)<br>Outilage=> (93)<br>Rail DIR (8)<br>Visserie (48) |                               | PayPal <sup>®</sup><br>La référes accuréd<br>pour page en ligne |              |                    | Meilleures ventes           01.         PERCIT           02.         E.22NOIR           03.         Y71           04.         E.228EU |
| Fabricants<br>Choisissez                                                                                                    |                               |                                                                 |              |                    | 05. F.22ROUGE<br>06. GC13<br>07. CIPLF<br>08. F.22JAUNE<br>09. TYP                                                                    |
| Nouveautés?                                                                                                    |                               |                                                                 |              |                    | 10. SLEDSC                                                                                                    |
| Recherche rapide                                                                                                    |                               |                                                                 |              |                    | Comment faile ou du moins<br>desemptio                                                                                                |
| Informations Règlements Conditions générales de Ventes Contactez-nous                                                                                         |                               |                                                                 |              |                    | Euro 💌                                                                                                    |
| mercredi 18 juillet, 2012                                                                                                    |                               |                                                                 |              | 2593435 requêta    | es depuis le mardi 29 août, 2006                                                                                                    |

Vous choisissez la méthode d'expédition : il y a par la poste (forfait calculé en fonction du montant de la commande sauf si objet encombrant ne pouvant être mis dans une enveloppe matelassée) ou par transporteur (GLS). Ensuite vous cliquez sur « continuer ».

|                                                                         | πίστορτοσειλοτ                                                                                  |                 |                                                  |         |
|-------------------------------------------------------------------------|-------------------------------------------------------------------------------------------------|-----------------|--------------------------------------------------|---------|
| Accueil » Catalogue » Comman                                            | de » Méthode d'expédition Fermeture de se                                                       | ssion   Mon com | ote   Voirpanier   Comm                          | nander  |
| Catégories                                                              | Information livraison                                                                           |                 | Panier                                           | •       |
| Accessoires (10)<br>Accessoires cofficits (29)                          |                                                                                                 |                 | 1 × 682                                          |         |
| Boitiers et coffrets (27)<br>Obles, Fils, Obless &                      |                                                                                                 | ien.            | 0.0                                              | 07EUR   |
| Cordons-> (103)<br>Collules & Diamants (29)                             |                                                                                                 | X               | Historique commandes                             | 9       |
| Circuits imprimés (29)                                                  |                                                                                                 |                 | OTELE                                            | 4       |
| Composants<br>Alactroméconiques > (112)                                 |                                                                                                 |                 | CIP2F70                                          |         |
| Composants passifs-> (789)                                              | Adresse d'expédition                                                                            |                 | COMPS                                            | -       |
| Dissipateurs (28)                                                       | Veuillez choisir dans votre carnet d'adresses l'adresse où vous voudriez Adresse d'expédition : |                 | BH2                                              |         |
| Energie-> (189)                                                         | que les articles soient livrés.                                                                 |                 | uP57g                                            |         |
| Kits montés-> (52)<br>Leds & Ampoules (56)<br>Matériel Informatique (4) | ( Changer adresse                                                                               |                 |                                                  |         |
|                                                                         |                                                                                                 |                 | Meilleures ventes                                |         |
| consommables(8)                                                         | Méthode d'expédition                                                                            |                 | 01. PERCIT<br>02. F.22NOIR                       |         |
| Reil DIN (8)<br>Viccevie (48)                                           | Veuillez choisir la méthode d'expédition préférée à utiliser pour cette Veu                     | aillez choisir  | 03. Y71<br>04. F.22BLEU                          |         |
|                                                                         |                                                                                                 | Ŷ               | 05. F.22ROUGE                                    |         |
| Fabricants                                                              | Forfait transporteur                                                                            |                 | 07. CIPLF                                        |         |
| Choisissez 📉                                                            | GLS Transport 13.00EUR                                                                          | 0               | 08. F.22JAUNE<br>09. TYP                         |         |
| Nouveautés ? 🛶                                                          | Forfait envoi par courrier                                                                      |                 | 10. SLEDSC                                       |         |
| 101                                                                     | La Poste 2.00EUR                                                                                | •               | Critiques                                        | •       |
|                                                                         | Ajoutez des commentaires au sujet de votre commande                                             |                 |                                                  |         |
|                                                                         |                                                                                                 |                 |                                                  |         |
| LM2596<br>7.59EUR                                                       |                                                                                                 |                 |                                                  |         |
| Recherche rapide                                                        |                                                                                                 |                 | Comment faire ou du m<br>ou aller pour avoir une | ielns   |
|                                                                         |                                                                                                 |                 | descriptio<br>*****                              |         |
| <b>Q</b>                                                                | Continuer la procédure de commande                                                              | Continuer       |                                                  |         |
| Utilisez des mots-dés pour<br>trouver le produit que vous               | pour choisir la methode preteree de paiement.                                                   |                 |                                                  |         |
| recherchez.<br>Recherche avancée                                        | Information Information palement Confirmation Fini                                              |                 |                                                  |         |
| Informations                                                            |                                                                                                 |                 |                                                  |         |
| Règlements                                                              |                                                                                                 |                 |                                                  |         |
| Conditions générales de<br>ventes                                       |                                                                                                 |                 |                                                  |         |
| Contectez-nous                                                          |                                                                                                 |                 |                                                  |         |
| mercredi 18 juillet, 2012                                               |                                                                                                 | 2593436 requêt  | es depuis le mardi 29 aoû                        | t, 2006 |
|                                                                         | Copyright © 2003 osCommence                                                                     |                 |                                                  |         |
|                                                                         |                                                                                                 |                 |                                                  |         |

Une fois choisie la méthode d'expédition, vous choisissez la méthode de paiement. Vous avez le choix entre virement ou chèque et entre paypal ou carte bancaire. Si vous choisissez chèque ou virement, il vous suffit de cliquer sur « continuer » puis, sur la page suivante, de cliquer sur « confirmer cmde » afin de la valider. Vous n'avez plus qu'à envoyer un chèque (ou un virement) du montant total. Si vous choisissez paypal ou carte bancaire, vous cliquez sur « continuer ».

|                                                                                                    | ωιςιοριοςειιοι                                                                                                    |                                                          |       |
|----------------------------------------------------------------------------------------------------|----------------------------------------------------------------------------------------------------|----------------------------------------------------------|-------|
| Accueil » Catalogue » Command                                                                                                   | de » Méthode de paiement Fermeture de session   Mon com                                                                                                    | pte   Voir panier   Comm                                 | ander |
| Catégories<br>Accessoires (10)                                                                                                  | Information paiement 🌍                                                                                                    | Panier<br>1 × FH2                                        | •     |
| Accessoires coffrets (29)<br>Boitiers et coffrets (27)<br>Cábles, Fils, Gaines 8                                                | Adresse de facturation                                                                                                    | 0.0                                                      | 7EUR  |
| Cordons-> (103)<br>Collules & Diamants (29)<br>Circuits imprimés (29)<br>Corporate actilises (762)                              | Veuillez choisir dans votre carnet d'adresses l'adresse où vous voudriez Adresse de facturation :                                                                                                    | Historique commandes                                     | đ     |
| Composants active > (100)<br>Composants<br>électromécaniques-> (113)<br>Composants page(fec) (799)                              | (Changer adresse)                                                                                                    | CIF2F70                                                  |       |
| Connectiques-> (373)<br>Dissipateurs (28)                                                                                       | Méthode de paiement                                                                                                    | EH2                                                      | 1     |
| Energie-> (189)<br>Kits-> (55)                                                                                                  | Veuillez choisir la méthode préférée de paiement à utiliser pour cette Veuillez choisir commande.                                                                                                    | μΡ579                                                    |       |
| Kits montés-> (52)<br>Leds & Ampoules (56)<br>Matériel informatique (4)<br>Nettoyants, lubrifiants, vernis,<br>concommables (8) | Paiement par chèque ou par virement : veuillez consulter la page "Règlements" dans le cadre "informations" pour<br>connaître l'adresse d'expédition du chèque ou le RIB de notre banque.                                                                  | Meilleures ventes                                        |       |
| Outiliage > (93)<br>Rail DIN (8)<br>Visserie (48)                                                                               | PayPal ou Carte Bancaire: Après avoir effectué votre règlement sur le site paypal, veuillez impérativement cliquez sur<br>le lien "retour chez MICROPROCESSOR", sinon le paiement est fait mais la commande n'est pas validée : donc pas<br>d'esnédition. | 02. F.22NOIR<br>03. Y71<br>04. F.22BLEU<br>05. F.22ROUGE |       |
| Fabricants                                                                                                    |                                                                                                    | 06. GC19                                                 |       |
| Choisissez 💌                                                                                                    | Ajoutez des commentaires au sujet de votre commande                                                                                                    | 08. F. 22JAUNE                                           |       |
| Nouveautés ? 🛶                                                                                                    |                                                                                                    | 10. SLEDSC                                               |       |
| and in the party of the                                                                                                    |                                                                                                    | Critiques                                                | -     |
|                                                                                                    |                                                                                                    |                                                          |       |
| BOBF, 22NOIR<br>15. SOEUR                                                                                                    | Continuer la procédure de commande<br>Confirmer cette commande.                                                                                                    |                                                          |       |
| Recherche rapide                                                                                                    | Information Information paiement Confirmation Fini !                                                                                                    | ou aller pour avoir une<br>descriptio                    |       |
| Utilisez des mots-dés pour<br>trouver le produit que vous<br>recherchez.<br>Rocherche avancée                                   |                                                                                                    |                                                          |       |
| Informations                                                                                                    |                                                                                                    |                                                          |       |
| Conditions générales de<br>ventes<br>Contactez-nous                                                                             |                                                                                                    |                                                          |       |
|                                                                                                    |                                                                                                    |                                                          |       |

Vous arrivez sur la page de confirmation de commande. Vous cliquez sur « confirmer cmde » et vous serez redirigé sur le site de paypal pour le paiement.

|                                                                  | <u>(</u> )                                                                       | ηιςτορτα             | 10//320      |                                |                                                      |
|------------------------------------------------------------------|----------------------------------------------------------------------------------|----------------------|--------------|--------------------------------|------------------------------------------------------|
| Accueil >> Catalogue >> Comman                                   | de » Confirmation                                                                |                      |              | Fermeture de session   Mon con | npte   Voir panier   Commander                       |
| Catégories                                                       |                                                                                  |                      |              | R                              | Panier -                                             |
|                                                                  | confirmation commande                                                            |                      |              | 1 × 6H2                        |                                                      |
| Accessoires coffrets (29)<br>Boitiers et coffrets (27)           | Adverse de liverires (Edito)                                                     | Deputation (Ballion) |              |                                | 0.07EUR                                              |
| Cables, Fils, Gaines &<br>Cordons-> (103)                        |                                                                                  | 1 × EH2              |              |                                | Historique commandes                                 |
| Cellules & Diamants (29)<br>Circuits imprimés (29)               |                                                                                  |                      |              |                                |                                                      |
| Composants actifs-> (763)<br>Composants                          |                                                                                  |                      |              |                                | CIP2F70                                              |
| électromécaniques-> (113)<br>Composants passifs-> (789)          | Méthode d'expédition (Editor)                                                    |                      |              |                                | COMPS                                                |
| Connectiques-> (3/3)<br>Dissipateurs (28)                        | Forfait envoi par courrier (La Poste)                                            |                      |              |                                | EH2                                                  |
| Electronique de loisirs-> (80)<br>Energie-> (189)<br>Kits-> (55) | Information de facturation                                                       |                      |              |                                | μP57g                                                |
| Kits montés-> (52)<br>Leds & Ampoules (56)                       | Adresse de facturation (Editer)                                                  |                      |              | Sous-Total: 0.07EUR            | Meilleures ventes                                    |
| Matériel informatique (4)<br>Nettoyants, lubrifiants, vernis,    |                                                                                  |                      |              |                                | 01. REPOIT                                           |
| consommables (8)<br>Outillage-> (93)                             |                                                                                  |                      |              |                                | 02. F.22NOIR                                         |
| Rail DIN (8)<br>Visserie (48)                                    |                                                                                  |                      |              | Total: 2.07EUR                 | 03. Y71<br>04. F.22BLEU                              |
| Eabric ants                                                      | Méthode de paiement <u>(Editer)</u>                                              |                      |              |                                | 05. F.22ROUGE<br>06. GC13                            |
|                                                                  | PayPal ou Carte Bancaire: Après avoir                                            |                      |              |                                | 07. CIPIF                                            |
| Choisissez                                                       | veuillez impérativement cliquez sur le lien                                      |                      |              |                                | 09. TYP                                              |
| Nouveautés ? 🛛 👄                                                 | "retour chez MICROPROCESSOR", sinon le                                           |                      |              |                                | 10. SLEDSC                                           |
| ASSISTATION                                                      | paiement est fait mais la commande n'est<br>pas validée : donc pas d'expédition. |                      |              |                                | Critiques 🛶                                          |
| date b & f & f                                                   |                                                                                  | 10                   |              | Confirmer cmde                 |                                                      |
|                                                                  |                                                                                  |                      |              |                                |                                                      |
| 28.45EUR                                                         |                                                                                  |                      | Confirmation |                                |                                                      |
| Recherche rapide                                                 |                                                                                  |                      |              |                                | Comment faire ou du moins<br>ou aller pour avoir une |
|                                                                  |                                                                                  |                      |              |                                | descriptio<br>****                                   |
| 9                                                                |                                                                                  |                      |              |                                |                                                      |
| Utilisez des mots-dés pour<br>trouver le produit que vous        |                                                                                  |                      |              |                                |                                                      |
| recherchez.<br>Recherche avancée                                 |                                                                                  |                      |              |                                |                                                      |
| Informations                                                     |                                                                                  |                      |              |                                |                                                      |
| Péolements                                                       |                                                                                  |                      |              |                                |                                                      |
| Conditions générales de ventes                                   |                                                                                  |                      |              |                                |                                                      |
| Contestez-nous                                                   |                                                                                  |                      |              |                                |                                                      |
| mercredi 18 juillet, 2012                                        |                                                                                  |                      |              | 2593496 requi                  | ites depuis le mardi 29 août, 2006                   |
|                                                                  |                                                                                  | Copyright @ 2003 o   |              |                                |                                                      |

Vous arrivez ensuite sur le site de paypal où vous pouvez choisir entre payer avec un compte paypal (si vous en avez un) ou directement avec votre carte bancaire (carte bancaire, visa, mastercard, discover, american express, carte aurore, cofinoga ou privilège, 4 étoiles). Si vous choisisez de payer avec votre compte paypal, il suffit de rentrer votre adresse mail, le mot de passe et de cliquer sur « connexion ». Sinon allez à la page 5.

| Récapitulatif de votre c                                  | ommande         | Choisir un mode de paiement<br>PayPai traite de manière sécurisée les paiements de MICROPROCESSOR.                                                                                                    |
|-----------------------------------------------------------|-----------------|----------------------------------------------------------------------------------------------------|
| Descriptions                                              | Montant         |                                                                                                    |
| Microprocessor<br>Prix de l'objet : €0,07<br>Quantité : 1 | €0,07           | Vous avez un compte PayPal ? Connectez-vous à votre compte pour payer                                                                                                    |
| Total objet<br>Livraison et frais de dossier :            | €0,07<br>€2,00  | Email                                                                                                    |
|                                                           | Total €2,07 EUR | Mot de passe PayPal                                                                                                    |
|                                                           |                 | Connexion                                                                                                    |
|                                                           |                 |                                                                                                    |
|                                                           |                 | Vous avez oublié votre adresse email ou votre mot de passe ?                                                                                                    |
|                                                           | - 1             | Vous avez oublié votre adresse email ou votre mot de passe ?  Vous n'avez pas de compte PayPal ?                                                                                                    |
|                                                           | - 1             | Vous avez oublié votre adresse email ou votre mot de passe ?  Vous n'avez pas de compte PayPal ? Payez par carte bancaire sans ouvrir de compte PayPal                                                               |
|                                                           |                 | Vous avez oublié votre adresse email ou votre mot de passe ?         Vous n'avez pas de compte PayPal ?         Payez par carte bancaire sans ouvrir de compte PayPal         Annuler et revenir sur MICROPROCESSOR. |
|                                                           |                 | Vous avez oublié votre adresse email ou votre mot de passe ?         Vous n'avez pas de compte PayPal ?         Payez par carte bancaire sans ouvrir de compte PayPal         Annuler et revenir sur MICROPROCESSOR. |
|                                                           |                 | Vous avez oublié votre adresse email ou votre mot de passe ?         Yous n'avez pas de compte PayPal ?         Payez par carte bancaire sans ouvrir de compte PayPal         Annuler et revenir sur MICROPROCESSOR. |
|                                                           |                 | Vous avez oublié votre adresse email ou votre mot de passe ?         Yous n'avez pas de compte PayPal ?         Payez par carte bancaire sans ouvrir de compte PayPal         Annuler et revenir sur MICROPROCESSOR. |

Il vous suffit ensuite de cliquer sur « payer » pour valider votre paiement.

|                                              |                 | Vérifier vos informations                                                                               |
|----------------------------------------------|-----------------|----------------------------------------------------------------------------------------------------|
| Récapitulatif de votre c                     | ommande         |                                                                                                    |
| Descriptions                                 | Montant         | PavPal"                                                                                                 |
| Microprocessor<br>Prix de l'objet:€0,07      | €0,07           | Payer                                                                                                   |
| Quantite : 1                                 |                 | Adresse postale 🖉 <u>Modifier</u>                                                                       |
| otal objet<br>ivraison et frais de dossier : | €0,07<br>€2,00  |                                                                                                    |
|                                              | Total €2,07 EUR |                                                                                                    |
|                                              |                 | Remarque à l'attention du vendeur : <u>Ajouter</u>                                                      |
|                                              |                 | Modes de paiement 🖉 <u>Modifier</u>                                                                     |
|                                              |                 | VISA Carte bancaire: €2,07 EUR                                                                          |
|                                              | - 1             | Cette transaction apparaitra sur votre relevé de carte bancaire sous l'intitulé PayPal<br>"MICROPROCES, |
|                                              |                 | Chèque-cadeau, bon de réduction ou autre remise PayPal <u>Utiliser</u>                                  |
|                                              |                 | Coordonnées                                                                                             |
|                                              |                 |                                                                                                    |
|                                              |                 | Payer                                                                                                   |
|                                              |                 | Annuler et revenir sur MICDODDOCESSOD                                                                   |

## MICROPROCESSOR

MICROPROCESSOR

Évaluation sur le site (+) PayPal. Votre réflexe sécurité pour payer en ligne. Pour plus d'informations, consultez notre <u>Règlement sur le respect de la vie privée</u>, nos <u>Conditions d'utilisation</u> et nos <u>Informations essentielles sur les paiements et</u> l<u>e Service</u>.

Paypal vous confirme que votre paiement a été effectué. Il est maintenant **IMPERATIF** de cliquer sur le lien « Retour chez MICROPCROCESSOR » sans quoi votre commande sera payé mais non validée sur notre site de vente en ligne. Nous aurons donc votre règlement mais nous ne saurons pas ce que vous avez commandé.

## MICROPROCESSOR

| Vous venez d'effectuer un paiement de                                                                                                    |                                                                                                    |
|----------------------------------------------------------------------------------------------------|----------------------------------------------------------------------------------------------------|
| €2,07 EUR                                                                                                    | ✓ Votre paiement a été effectué.                                                                                                    |
| Imprimer un reçu<br>Payé à<br>MICROPROCESSOR<br>microp@microprocessor.fr.com<br>0384959853<br>Adresse de livraison                                                     | Le numéro de transaction pour ce paiement est le suivant :<br>Nous enverrons un email de confirmation à ultra_sound_studio@hotmail.com Cette<br>transaction apparaîtra sur votre relevé de carte sous l'initiulé PayPal<br>'MICROPROCES.<br><u>Retour chez MICROPROCESSOR</u><br><u>Accéder à l'Aperçu du compte PayPal</u> |
| ation sur le site <del>i</del><br>al. Votre réflexe sécurité pour payer en ligne.<br>plus d'informations, consultez notre <mark>Règlement sur le re<br/>rvice</mark> . | espect de la vie privée, nos <u>Conditions d'utilisation</u> et nos Informations essentielles sur les paiemen                                                                                                    |

Vous êtes à ce moment là re-dirigé sur notre site de vente en ligne, où votre commande est confirmée. C'est terminé, vous allez recevoir un mail confirmant votre paiement et un autre récapitulant ce que vous avez commandé.

| Accord Catagories   Catagories   Accord   Catagories   Accord   Catagories   Catagories   Catago                                                                                                    |                                                                                                    |        | micropr                                     | 10//320                              |                                 |                                                              |          |
|----------------------------------------------------------------------------------------------------|----------------------------------------------------------------------------------------------------|--------|---------------------------------------------|--------------------------------------|---------------------------------|--------------------------------------------------------------|----------|
| Catagona   Accessions (11)   Accessions (12)   Catagona   Accessions (12)   Catagona   Catagona                                                                                                    | Accueil » Catalogue » Commande » S                                                                                           | uccès  |                                             |                                      | Fermeture de session   Mon comp | te   Voirpanier   Comn                                       | nander   |
| According to be descripted of the second second se                                                                                                    | Catégories                                                                                                    |        |                                             |                                      |                                 | Panier                                                       | -        |
| Beddess at softers (2) Condensities (2)   Condensities (2) Condensities (2)   Condensities                                                                                                    | Accessoires (10)<br>Accessoires coffrets (29)                                                                                | Q /    | Votre command                               | e vient d'être pris                  | e en compte !                   | vide                                                         |          |
| Schoosante addres (743)<br>Concestante acedres (743)<br>Concestante acedr                                                                                                    | Boltiers et coffrets (27)<br>Cobles, Fils, Gaines &<br>Cordons-> (103)<br>Cellules & Diamants (29)<br>Circuits imprimés (29) | T      |                                             |                                      |                                 | Historique commande<br>CIP1F<br>CIP2F70                      |          |
| Commandeau (See (SE))<br>Efection (SE)<br>Efection (SE)                                                                                                    | Composants actifs-> (763)<br>Composants<br>électromécaniques-> (113)<br>Composants passifs-> (789)                           |        | Veuillez m'informer des mises à jour des pr | oduits que j'ai choisis ci-dessous : |                                 | COMPS<br>EH2                                                 | \$. \$.  |
| Information livraison Information palement   Confirmation   Information livraison   Information palement   Confirmation   EableCasts   Choisissez   Virfunt   BoBEr22R0Uder   15.50EUR                                                                                                    | Connectiques-> (373)<br>Disspateurs (28)<br>Electronique de loisirs-> (80)<br>Energie-> (189)                                | $\sim$ | Merci d'avoir fait vos achats en ligi       | ne avec nous !                       |                                 | GC15<br>µP576                                                | <b>1</b> |
| Consummables, (s)<br>Ovallages (s)<br>Rail Dir (s)<br>Vissene (s)     Information jurision     Information paisment     Confirmation     D4, 1/24,<br>D4, 1/24,<br>D4 | Kits-> (55)<br>Kits montés-> (52)<br>Leds & Ampoules (56)<br>Matériel informatique (4)<br>Nettovants, lubrifiants, vernis,   |        |                                             |                                      | Continuer                       | Meilleures ventes<br>01. PERCIT<br>02. R.22NOIR              |          |
| Fabricants       01.0         Choisissez       09.         Nuveautés?       09.         BoBrizzkouge       00.         BoBrizzkouge       00.         BoBrizzkouge       00.         BoBrizzkouge       00.         BoBrizzkouge       00.         BoBrizzkouge       00.         BoBrizzkouge       00.         United to noins<br>ou aller pour woin une<br>description<br>tooure its noticités pour<br>trouve au noted se pour<br>trouve la poulut dus vous<br>redetcher,<br>subdecher, avande       00.                                                                                                    | consommables (8)<br>Outilage-> (93)<br>Rail DIN (8)<br>Visserie (48)                                                         |        |                                             |                                      | Fini !                          | 03, Y71<br>04, F.22BLEU<br>05, F.22ROUGE<br>06, GC15         |          |
| Choisissez       09. T/2         Nouveautés ?       -         SobF.22R/OUGE       -         15.50EUR       -         Recherche rapide       -         Ubliese des motoridés pour<br>trouvee       -         Ubliese des motoridés pour<br>trouvee       -         Volter des motoridés pour<br>trouvee       -                                                                                                    | Fabricants                                                                                                    |        |                                             |                                      |                                 | 08. F.220AUNE                                                |          |
| Nouveautés ?  Nouveautés ?  BoBF/22ROUGE BOBF/22ROUGE Comment faire ou du moins ou aller pour avoir une desceptor avoir une desceptor avoir une de                                                                                                    | Choisissez                                                                                                    |        |                                             |                                      |                                 | 10. TYP<br>10. SLEDSC                                        |          |
| BoBF:22ROUGE<br>15:50EUR<br>Recherche rapide<br>Utilitaz des motor des pour<br>trouver la product que vous<br>recherche sounde                                                                                                    | Nouveautés ? 🗕 🗕                                                                                                    |        |                                             |                                      |                                 | Critiques                                                    |          |
| Recherche rapide                                                                                                    | DOBRZAROUGE<br>15.GDEUR                                                                                                    |        |                                             |                                      |                                 | Comment faire ou du n<br>ou aller pour avoir une<br>decrinit | loins    |
| Q<br>Ublicas des motordés pour<br>trouver le produit que vous<br>reductions :<br>Recherches                                                                                                    | Recherche rapide                                                                                                    |        |                                             |                                      |                                 | ****                                                         |          |
|                                                                                                    | Utilisez des mots-dés pour<br>trouver le produit que vous<br>recherchez.<br>Recherche avancée                                |        |                                             |                                      |                                 |                                                              |          |
| Informations                                                                                                    | Informations                                                                                                    |        |                                             |                                      |                                 |                                                              |          |
| Réplements<br>Conditions générales de<br>ventes<br>Contactez-nous                                                                                                    | Règlements<br>Conditions générales de<br>ventes<br>Contactez-nous                                                            |        |                                             |                                      |                                 |                                                              |          |
| In mercedi 18 juillet - 2012 2003 440 monitor donait - 20 monitor donait - 20 monitor donait - 20 monitor donait - 20 monitor donait - 20 monitor - 20 monitor -                                                                                                    | mercredi 18 juillet, 2012                                                                                                    |        |                                             |                                      | 2593440 maguât                  | es denuis le mardi 29 ani                                    | t. 2006  |
| Copyright © 2003 osCommerce                                                                                                    |                                                                                                    |        | Copyright @ 200                             | 3 osCommerce                         |                                 |                                                              |          |

Si vous choisissez de payer directement avec votre carte bancaire, vous cliquez sur « vous n'avez pas de compte paypal » et la page devient celle-ci :

## MICROPROCESSOR

| Descriptions                                               | Montant          | 2                                                                             |                                                                                                    |                                                                                                    |
|------------------------------------------------------------|------------------|-------------------------------------------------------------------------------|----------------------------------------------------------------------------------------------------|----------------------------------------------------------------------------------------------------|
| Microprocessor<br>Prix de l'objet : €49,70<br>Quantité : 1 | €49,70           | <ul> <li>Vous avez un compte Pay<br/>Connectez-vous à votre compte</li> </ul> | Pal ?_<br>pour payer                                                                                                    | PayPal                                                                                                    |
| Total objet<br>Livraison et frais de dossier :             | €49,70<br>€5,00  | <ul> <li>Vous n'avez pas de comp<br/>Payez par carte bancaire sans</li> </ul> | <b>te PayPal ?</b><br>ouvrir de compte PayPal                                                                                                    |                                                                                                    |
|                                                            | Total €54,70 EUR |                                                                               |                                                                                                    |                                                                                                    |
|                                                            |                  | Pays                                                                          | France                                                                                                    | ~                                                                                                    |
|                                                            |                  | Types de paiement                                                             | 💿 😑 Carte Bancaire                                                                                                    |                                                                                                    |
|                                                            |                  |                                                                               | VISA Visa                                                                                                    |                                                                                                    |
|                                                            |                  |                                                                               | O MasterCard                                                                                                    |                                                                                                    |
|                                                            |                  |                                                                               | O DISCOVER<br>Discover                                                                                                    |                                                                                                    |
|                                                            |                  |                                                                               | O 🗾 American Express                                                                                                    |                                                                                                    |
|                                                            |                  |                                                                               | O <del>Car</del> te Aurore                                                                                                    |                                                                                                    |
|                                                            |                  |                                                                               | O 📬 Cofinoga ou Privilège                                                                                                    |                                                                                                    |
|                                                            |                  |                                                                               | O 4 étoiles                                                                                                    |                                                                                                    |
|                                                            |                  | Nº de carte                                                                   |                                                                                                    |                                                                                                    |
|                                                            |                  | Date d'expiration                                                             | mm aa                                                                                                    |                                                                                                    |
|                                                            |                  | Cryptogramme visuel<br>De quoi s'agit-il ?                                    |                                                                                                    |                                                                                                    |
|                                                            |                  | Prénom                                                                        |                                                                                                    |                                                                                                    |
|                                                            |                  | Nom                                                                           |                                                                                                    |                                                                                                    |
|                                                            |                  | Ligne d'adresse 1                                                             |                                                                                                    |                                                                                                    |
|                                                            |                  | Ligne d'adresse 2<br>(facultatif)                                             |                                                                                                    |                                                                                                    |
|                                                            |                  | Code postal                                                                   |                                                                                                    |                                                                                                    |
|                                                            |                  | Ville                                                                         |                                                                                                    |                                                                                                    |
|                                                            |                  | Téléphone                                                                     |                                                                                                    |                                                                                                    |
|                                                            |                  | Email                                                                         |                                                                                                    |                                                                                                    |
|                                                            |                  |                                                                               | PayPal recueille dans le cadre du<br>paiement certaines informations<br>utilisées conformément à ce <u>Rèc</u><br><u>respect de la vie privée</u> . Pour plu<br>cette procédure, cliquez sur <u>Con</u> | i traitement de votre<br>personnelles<br><u>ilement sur le</u><br>s d'informations sur<br><u>ipte PayPal facultati</u> |
|                                                            |                  |                                                                               | Vérifier et continuer                                                                                                    |                                                                                                    |
|                                                            |                  |                                                                               | Paiements tra                                                                                                    | aités par <b>PayPa</b> l                                                                                               |
|                                                            |                  | Annuler et revenir sur MICROPROC                                              | ESSOR.                                                                                                    |                                                                                                    |
|                                                            |                  |                                                                               |                                                                                                    |                                                                                                    |

A ce moment là, vous cocher la carte que vous allez utiliser, vous remplissez tous les champs (sauf Ligne d'adresse 2 qui est facultatif) et vous cliquez sur « Vérifier et continuer ».

Il vous suffit maintenant de cliquer sur « payer ». MICROPROCESSOR

| Récapitulatif de votre                                           | commande         |                                                                                                    |
|------------------------------------------------------------------|------------------|----------------------------------------------------------------------------------------------------|
| Descriptions<br><u>Microprocessor</u><br>Prix de l'objet : €0.07 | Montant<br>€0,07 | Payer                                                                                                    |
| Quantité : 1                                                     |                  | Adresse postale 🧷 <u>Modifier</u>                                                                        |
| Total objet<br>Livraison et frais de dossier :                   | €0,07<br>€2,00   |                                                                                                    |
|                                                                  | Total €2,07 EUR  |                                                                                                    |
|                                                                  |                  | Remarque à l'attention du vendeur : <u>Ajouter</u>                                                       |
|                                                                  |                  | Modes de paiement                                                                                        |
|                                                                  |                  | VISA Carte bancaire : €2,07 EUR                                                                          |
|                                                                  | - 1              | Cette transaction apparaîtra sur votre relevé de carte bancaire sous l'intitulé PayPal<br>'IMICROPROCES, |
|                                                                  | _                | Coordonnées                                                                                              |
|                                                                  |                  | Payer                                                                                                    |
|                                                                  |                  | Palements traités par <b>PayPa</b>                                                                       |
|                                                                  | _                | Annuler et revenir sur MICROPROCESSOR.                                                                   |
| on sur le site [-]                                               |                  |                                                                                                    |
|                                                                  |                  |                                                                                                    |

Paypal vous confirme que votre paiement a été effectué. Il est maintenant <u>IMPERATIF</u> de cliquer sur le lien « Retour chez MICROPCROCESSOR » sans quoi votre commande sera payé mais non validée sur notre site de vente en ligne. Nous aurons donc votre règlement mais nous ne saurons pas ce que vous avez commandé.

| CROPROCESSOR                                                                                                    |                                                                                                    |
|----------------------------------------------------------------------------------------------------|----------------------------------------------------------------------------------------------------|
| Vous venez d'effectuer un paiement de                                                                                                    | Merci de votre commande                                                                                                    |
| €2,07 EUR                                                                                                    | 🖋 Votre paiement a été effectué.                                                                                                    |
| Imprimer un reçu                                                                                                    | Le numéro d'avis de réception de votre paiement est le suivant :                                                                                                    |
| Payé à<br>MICROPROCESSOR<br>microp@microprocessor-fr.com<br>oge (see age                                                                                       | Nous enverrons un email de confirmation à ultra_sound_studio@hotmail.com Cette<br>transaction apparaitra sur votre relevé de carte sous l'intitulé PayPal<br>'MICROPROCES. |
| Adresse de livraison                                                                                                    | Retour chez MICROPROCESSOR                                                                                                    |
|                                                                                                    | Si vous avez oublié votre mot de passe, nous pouvons <u>le réinitialiser</u> .                                                                                             |
|                                                                                                    | ratements wakes parrayra                                                                                                    |
|                                                                                                    |                                                                                                    |
| <b>lation sur le site [-]</b><br>al. Votre réflexe sécurité pour payer en ligne.<br>plus d'informations, consultez notre <u>Règlement sur le res</u><br>rvice. | pect de la vie privée, nos <u>Conditions d'utilisation</u> et nos <mark>informations essentielles sur les paiements e</mark>                                               |
| right © 1999-2012 PayPal. Tous droits réservés.                                                                                                    |                                                                                                    |

Vous êtes à ce moment là re-dirigé sur notre site de vente en ligne, où votre commande est confirmée. C'est terminé, vous allez recevoir un mail confirmant votre paiement et un autre récapitulant ce que vous avez commandé.

|                                                                             |        | micropr                                     | 10/1320                           |                                   |                                                             |               |
|-----------------------------------------------------------------------------|--------|---------------------------------------------|-----------------------------------|-----------------------------------|-------------------------------------------------------------|---------------|
| Accueil » Catalogue » Commande »                                            | Succès |                                             |                                   | Fermeture de session   Mon co     | mpte   Voir panier   Cor                                    | nmander       |
| Catégories                                                                  |        |                                             |                                   |                                   | Panier                                                      |               |
| Accessoires (10)<br>Accessoires coffrets (29)                               |        | Votre commande                              | vient d'être pris                 | e en compte !                     | vide                                                        |               |
| Boitiers et coffrets (27)<br>Cábles, Fils, Gaines &                         |        | Votre commande vient d'être prise en compte | avec succès I Vos produits arrive | ront à destination dans 2-5 jours | Historique comman                                           | des           |
| Cordons-> (103)<br>Cellules & Biamants (29)                                 |        |                                             |                                   |                                   | OIPLE                                                       | -             |
| Composants actifs-> (763)<br>Composants                                     |        |                                             |                                   |                                   | CIP2F70<br>COMPS                                            |               |
| électromécaniques-> (113)<br>Composants passifs-> (789)                     |        | EH2                                         |                                   |                                   | EH2                                                         | -             |
| Connectiques-> (373)<br>Dissipateurs (28)<br>Electronique de loisirs-> (80) |        | Merci d'avoir fait vos achats en lign       | avec nous !                       |                                   | μP57G                                                       |               |
| Energie-> (189)<br>Kits-> (55)                                              |        |                                             |                                   |                                   | Meilleures ventes                                           |               |
| Kits montes-> (52)<br>Leds & Ampoules (56)<br>Matériel informatique (4)     |        |                                             |                                   | Continuer                         | 01. PERGIT                                                  |               |
| Nettoyants, lubrifients, vernis,<br>consommables (8)                        |        |                                             |                                   | Fini I                            | 03. Y71                                                     |               |
| Outilage > (93)<br>Rail DIN (8)<br>Viscerie (48)                            |        |                                             |                                   |                                   | 05. F.22ROUGE                                               |               |
| Eabricants                                                                  |        |                                             |                                   |                                   | 07. CIP1F                                                   |               |
| Choisissez 😪                                                                |        |                                             |                                   |                                   | 09. TYP<br>10. SLEDSC                                       |               |
| Nouveautés ? →                                                              |        |                                             |                                   |                                   | Critiques                                                   |               |
| Hin Ann<br>DOBE22ROUGE<br>15:50EUR                                          |        |                                             |                                   |                                   | Comment faire ou du<br>ou aller pour avoir un<br>do certite | i moins<br>ie |
| Recherche rapide                                                            |        |                                             |                                   |                                   | ****                                                        |               |
| Informations                                                                |        |                                             |                                   |                                   |                                                             |               |
| Règlements<br>Conditions générales de<br>ventes<br>Contactez-nous           |        |                                             |                                   |                                   |                                                             |               |
| mercredi 18 juillet, 2012                                                   |        |                                             |                                   | 2593440 requ                      | êtes depuis le mardi 29 a                                   | oût, 2006     |
|                                                                             |        | Conversion & 2003                           |                                   |                                   |                                                             |               |

En espérant que ce document vous permettra de commander sur notre site de vente en ligne en toute sérénité. Comme vous avez pu le constater, lorsque votre numéro de carte vous a été demandé, la barre d'adresse de votre navigateur indiquait « HTTPS » qui signifie que vous étiez en mode sécurisé SSL 128 bits, gage de sécurité lors d'une transaction en ligne.